## **Deleting an Allocation Code**

12/20/2024 3:52 pm EST

From the settings page you have the ability to delete an allocation code if you are at administrator status. Below are the step-by-step guidelines for deleting an allocation code starting from the login page.

Step 1: Log In: Log in into SIPS.

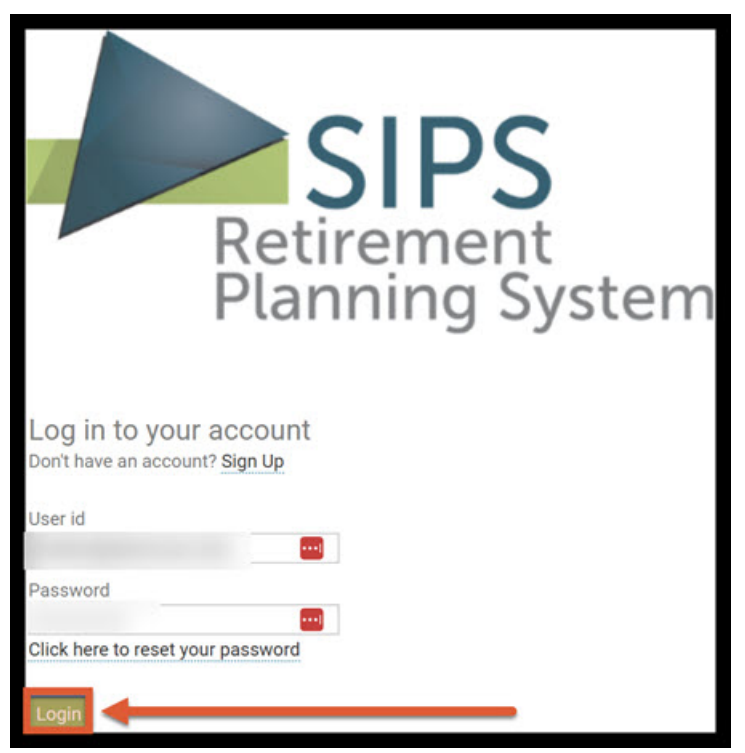

Step 2: Settings: Click on the settings button located on the right-hand side of your screen.

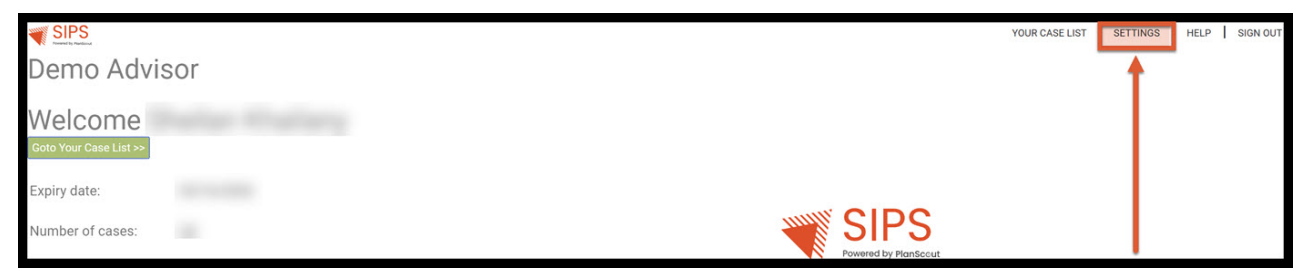

Step 3: Allocation Codes: Click on the Allocation codes button on the right-hand side of the screen.

|             |                                                                                                    | YOUR CASE LIST SETTINGS                                                                    | HELP SIGN OUT    |  |  |  |  |  |
|-------------|----------------------------------------------------------------------------------------------------|--------------------------------------------------------------------------------------------|------------------|--|--|--|--|--|
| Preferer    | nces                                                                                                    | PREFERENCES   RECOMMENDATIONS   CUSTOM RETURN RATES   CUSTOM GROUPING OPTIONS   DISCLOSURE | ALLOCATION CODES |  |  |  |  |  |
| Save Cancel | Select New Logo<br>User Id<br>Old password<br>New password<br>Please re-enter new password<br>Email address | (*.gif, *.png, *.bmp, *.jpg, *.jpeg) Upload                                                |                  |  |  |  |  |  |
|             | Company Name<br>Company Address<br>Company Phone<br>Company Website<br>Company Email                        |                                                                                            |                  |  |  |  |  |  |

## Step 4: Del: Click on the green Del button next to the Allocation Id you would like to delete.

|                        |                         |       |           |           |                         |        |                 | YOUR CASE LIST   SETTINGS   HELP   SIGN OUT                                                     |
|------------------------|-------------------------|-------|-----------|-----------|-------------------------|--------|-----------------|-------------------------------------------------------------------------------------------------|
| Allocat<br>Save Cancel | ion Code List           |       |           |           | PREFERENCES   RECOM     | MENDAT | IONS   CUSTOM R | ET I'RN RATES   CUSTOM GROUPING OPTIONS   DISCLOSURE   ALLOCATION CODES                         |
| Allocation Id          | Code                    | Color | Default % | Maximum % | Risk level              | F      | Replace With Id | Combining Allocation Codes                                                                      |
| 10903                  | none                    | Sel   | 0.00      | 5.00      | n/a                     | ~      | 0               | V                                                                                               |
| 10904                  | non Qual                | Sel   | 0.00      | 10.00     | n/a                     | ~      | 0               | You can merge one allocation code into another code by doing the<br>following:                  |
| 10905                  | Qualified               | Sel   | 0.00      | 10.00     | n/a                     | $\sim$ | 0               | Del 1. Find the id of the code you would like to keep which is located at the left              |
| 10906                  | green                   | Sel   | 0.00      | 10.00     | n/a                     | $\sim$ | 0               | Del side of the code.                                                                           |
| 10907                  | yellow                  | Sel   | 0.00      | 10.00     | n/a                     | $\sim$ | 0               | Del 2. Enter this id into the "Replace with id" field of the code you would like to be removed. |
| 10908                  | red                     | Sel   | 0.00      | 10.00     | n/a                     | $\sim$ | 0               | Del 3. Press save.                                                                              |
| 10909                  | safe                    | Sel   | 0.00      | 10.00     | Fixed Interest          | $\sim$ | 0               | Del All of the allocation codes on accounts using the "removed" code will be                    |
| 10910                  | risk                    | Sel   | 0.00      | 10.00     | Aggressive              | ~      | 0               | Del changed to use the "replace with" code.                                                     |
| 10911                  | Fixed Interest          | Sel   | 0.00      | 10.00     | Fixed Interest          | ~      | 0               |                                                                                                 |
| 10912                  | Indexed Annuity         | Sel   | 0.00      | 10.00     | Indexed Annuity         | ~      | 0               |                                                                                                 |
| 10913                  | Conservative            | Sel   | 0.00      | 10.00     | Conservative            | ~      | 0               |                                                                                                 |
| 10914                  | Moderately Conservative | Sel   | 0.00      | 10.00     | Moderately Conservative | ~      | 0               |                                                                                                 |
| 10915                  | Moderate                | Sel   | 0.00      | 10.00     | Moderate                | ~      | 0               |                                                                                                 |
| 10916                  | Moderately Aggressive   | Sel   | 0.00      | 10.00     | Moderately Aggressive   | ~      | 0               | Del                                                                                             |
| 10917                  | Aggressive              | Sel   | 0.00      | 10.00     | Aggressive              | ~      | 0               |                                                                                                 |

Step 5: Permanent Deletion: After clicking on the green Del button a sipsplanning.net text box will come up and ask, "Are you sure you would like to permanently delete this recommendation?" Click the OK button to confirm and permanently delete the allocation code.

| SIPS States Restard             |                         |     | www.sip | splanning   | g.net says                  |          |           | YOUR CASE LIST SETTINGS HELP SIGN OUT                                                                                                    |
|---------------------------------|-------------------------|-----|---------|-------------|-----------------------------|----------|-----------|----------------------------------------------------------------------------------------------------|
| Allocation Code List            |                         |     |         | ire you wou | d like to permanently delet | e this a | llocation | URN RATES   CUSTOM GROUPING OPTIONS   DISCLOSURE   ALLOCATION CODES                                                                                                    |
| Save Cancel Add Allocation Code |                         |     |         |             |                             | ок       | Cancel    |                                                                                                    |
| Allocation Id Code Color        |                         |     |         |             |                             |          |           | Combining Allocation Codes                                                                                                    |
| 10903                           | none                    | Se  | 0.00    | 0.00        | 10.0                        |          | v         | Management of the state of the state of the |
| 10904                           | non Qual                | Sel | 0.00    | 10.00       | n/a                         | 4        | 0         | You can merge one allocation code into another code by doing the<br>following:                                                                                                    |
| 10905                           | Qualified               | Sel | 0.00    | 10.00       | n/a                         | ~        | 0         | Del 1. Find the id of the code you would like to keep which is located at the left                                                                                                    |
| 10906                           | green                   | Sel | 0.00    | 10.00       | n/a                         | ~        | 0         | Del side of the code.                                                                                                    |
| 10907                           | yellow                  | Sel | 0.00    | 10.00       | n/a                         | ~        | 0         | Del 2. Enter this id into the "Replace with id" field of the code you would like to                                                                                                    |
| 10908                           | red                     | Sel | 0.00    | 10.00       | n/a                         | ~        | 0         | Del 3. Press save.                                                                                                    |
| 10909                           | safe                    | Sel | 0.00    | 10.00       | Fixed Interest              | ~        | 0         | Del All of the allocation codes on accounts using the "removed" code will be                                                                                                    |
| 10910                           | risk                    | Sel | 0.00    | 10.00       | Aggressive                  | ~        | 0         | Del changed to use the "replace with" code.                                                                                                    |
| 10911                           | Fixed Interest          | Sel | 0.00    | 10.00       | Fixed Interest              | ~        | 0         |                                                                                                    |
| 10912                           | Indexed Annuity         | Sel | 0.00    | 10.00       | Indexed Annuity             | ~        | 0         |                                                                                                    |
| 10913                           | Conservative            | Sel | 0.00    | 10.00       | Conservative                | ~        | 0         |                                                                                                    |
| 10914                           | Moderately Conservative | Sel | 0.00    | 10.00       | Moderately Conservative     | ~        | 0         |                                                                                                    |
| 10915                           | Moderate                | Sel | 0.00    | 10.00       | Moderate                    | ~        | 0         | 2000-00                                                                                                    |
| 10916                           | Moderately Aggressive   | Sel | 0.00    | 10.00       | Moderately Aggressive       | ~        | 0         | Del                                                                                                    |
| 10917                           | Aggressive              | Sel | 0.00    | 10.00       | Aggressive                  | $\sim$   | 0         |                                                                                                    |

Step 6: Allocation Code List: The deleted allocation code should no longer appear in the list.

| Save Cancel                                                                                                    | tion Code List                                                                                                    | ļ                                                                           |                                                 |                                                                                                    | PREFERENCES   RECOMM                                                                                                    | MENDAT | IONS   CUSTOM RETUR                                                                                                    | YOUR CASE LIST   SETTINGS   HELP   SIGN OUT                                                                                                    |
|----------------------------------------------------------------------------------------------------|----------------------------------------------------------------------------------------------------|-----------------------------------------------------------------------------|-------------------------------------------------|----------------------------------------------------------------------------------------------------|----------------------------------------------------------------------------------------------------|--------|----------------------------------------------------------------------------------------------------|----------------------------------------------------------------------------------------------------|
| Allocation Id<br>10903<br>10904<br>10905<br>10906<br>10908<br>10910<br>10911<br>10912<br>10913<br>10914<br>10915<br>10916<br>10917 | Code<br>none<br>non Qual<br>Qualified<br>green<br>red<br>safe<br>risk<br>Fixed Interest<br>Indexed Annuity<br>Conservative<br>Moderately Conservative<br>Moderately Aggressive<br>Aggressive | Color<br>Sel<br>Sel<br>Sel<br>Sel<br>Sel<br>Sel<br>Sel<br>Sel<br>Sel<br>Sel | Default % 0.00 0.00 0.00 0.00 0.00 0.00 0.00 0. | Maximum %<br>5.00<br>10.00<br>10.00 | Risk level       n/a       n/a       n/a       n/a       n/a       Fixed Interest       Aggressive       Fixed Interest       Indexed Annuity       Conservative       Moderately Conservative       Moderately Aggressive       Aggressive |        | Replace With Id           0           0           0           0           0           0           0           0           0           0           0           0           0           0           0           0           0           0           0           0           0           0           0 | Combining Allocation Codes<br>You can merge one allocation code into another code by doing the<br>following:<br>1. Find the id of the code you would like to keep which is located at the left<br>side of the code.<br>2. Enter this id into the "Replace with id" field of the code you would like to<br>be removed.<br>3. Press save.<br>All of the allocation codes on accounts using the "removed" code will be<br>changed to use the "replace with" code. |

If you feel you need more support or would like to set up demo time with one of our representatives, please contact us at: +1-888-449-6917 or support@planscout.com